## **ONLINE PORTAL TUTORIAL**

You can activate your account by clicking on the Group Fitness or Program Registration link on the home page of our website.

If you have visited us before, enter your email that is accociated with your account and click 'reset password'.
 If you have never visited us, click 'Create an Account'.

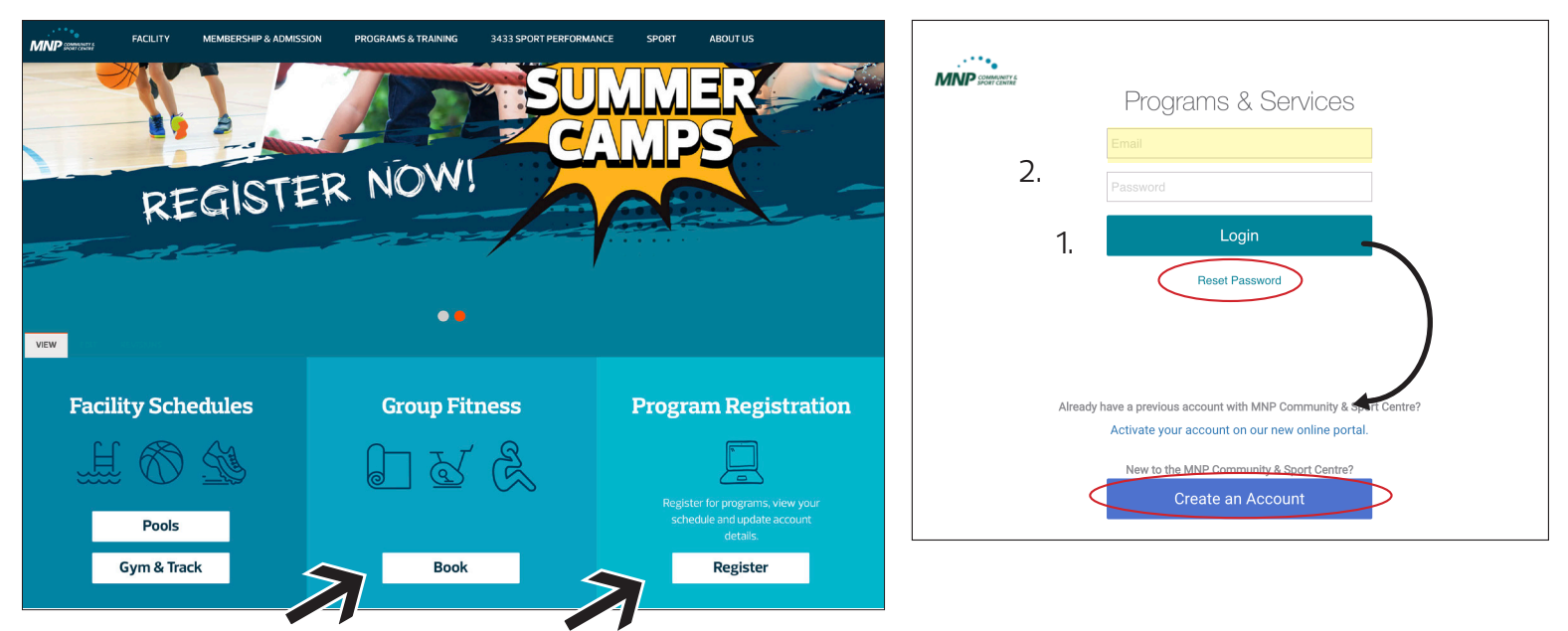

Once in the Portal you can completely customize your profile to fit you and your family's needs!

You can view your notifications, edit and add contacts, review waivers and forms, add or edit credit card and EFT banking information as well as review purchase and transaction history.

|                    | Search                                     |                                                                                                    | ф ()             |
|--------------------|--------------------------------------------|----------------------------------------------------------------------------------------------------|------------------|
| Home RE Mem        | berships & Admissions 🛛 😭 Group Fitness &  | Programs                                                                                                    |                  |
| Welcome Tux        | rships & Admissions                        | My Profile<br>My Memberships & Admissions<br>My Programs<br>My I My Schedule<br>Log Out                                                                                                    |                  |
| News & Information | ON<br>rents and announcements              | Your Notifications Messages for your attention                                                                                                    |                  |
|                    | Search                                     |                                                                                                    | a 0              |
| Home 🖉 Mer         | mberships & Admissions 🛛 😭 Group Fitness 8 | & Programs Tux Smith +                                                                                                    |                  |
| User Profile       |                                            |                                                                                                    |                  |
|                    | Tux Smith                                  | Image: Contacts         Image: Contacts         Image: Con | Tansaction Histo |
|                    | Personal Information                       | Payment Details                                                                                                    |                  |
| Home Location:     | Repsol Sport Centre                        | NAME                                                                                                    | Membership Ca    |
|                    |                                            | TYPE                                                                                                    | Credit Ca        |
| Email:             | tuxsmith@googlepets.com                    | DEACTIVATE                                                                                                    | Deactivate       |
| Phone:             | 63-34                                      |                                                                                                    |                  |
| Cell Phone:        |                                            |                                                                                                    | View             |
| Home Phone:        | 4033551275                                 |                                                                                                    |                  |
|                    |                                            | Add Credit Card Add Bank Account (EFT)                                                                                                    |                  |
| -                  | Address Information                        | Credit Card                                                                                                    |                  |
| Street:            | 2225 Macreod Trail South                   | Friendly Name                                                                                                    |                  |
| Drovince:          | Alberta                                    |                                                                                                    |                  |
| Country            | Canada                                     | Credit card number                                                                                                    |                  |
| Postal Code:       | T38.0V1                                    |                                                                                                    |                  |
| Postal Code:       | T3B 0V1                                    | NOROCOCOCOCOCO                                                                                                    |                  |

Registration for programs and Group Fitness is a breeze in our new and improved customer portal! You can register for your favourite Group Fitness class or an upcoming Sport Camp for your child in 4 easy steps!

Click on the Program/Group Fitness Class you are wanting to register for. Click Register, choose the family member you'd like to register, add to cart and check out.

| Group Fitness & Program Re<br>Begin by selecting an area of interest, then use the filters to fit | gistration<br>nd appropriate age groups.                                                                                                    |                                                                                        |
|---------------------------------------------------------------------------------------------------|----------------------------------------------------------------------------------------------------|----------------------------------------------------------------------------------------|
|                                                                                                   | Group Fitness & Programs Results                                                                                                    | 117 Results                                                                            |
| Search (Name / Location<br>Barcode) All Locations v<br>Session                                    | 30 min - Private Lessons (10 Classes)<br>3 years - 12 years                                                                                                    |                                                                                        |
| All Sessions v<br>Filter by age                                                                   | New and improved private aquatic lessons now include goal setting, specialized instruction and customization to meet you or your child's needs. In these or<br>see advanced progression in both technique and endurance. It's way more than a swimming lesson! We also take instructor requests and do our best to me<br>please indicate if you have an instructor preference. Maximum of 1 person. For an additional charge a second participant can be added as a semi-private les<br>swimlessons@repsolsport.com for more information. | ne-on-one sessions, you'll<br>eet them; when registering<br>sson, please contact us at |
| <ul> <li>Only show programs that are open for<br/>registration</li> </ul>                         | Registration Information                                                                                                    |                                                                                        |
| Q. Search                                                                                         | 30 min - Private Lessons (12 Classes)<br>3 years - 12 years                                                                                                    |                                                                                        |
| Group Fitness     Aquatics Programs                                                               | New and improved private aquatic lessons now include goal setting, specialized instruction and customization to meet you or your child's needs. In these or<br>see advanced progression in both technique and endurance. It's way more than a swimming lesson! We also take Instructor requests and do our best to me<br>please indicate if you have an instructor preference. Maximum of 1 person. For an additional charge a second participant can be added as a semi-private ler<br>swimitessons@repsolor.com for more information.   | ne-on-one sessions, you'll<br>eet them; when registering<br>sson, please contact us at |
| > Camps                                                                                           | Registration Information                                                                                                    |                                                                                        |
| > Active Living Programs                                                                          |                                                                                                    |                                                                                        |
| > Individual and Group Training Programs                                                          | 30 min - Private Lessons (8 Classes)<br>3 years - 12 years                                                                                                    |                                                                                        |
| > 3433 Sport Performance Programs                                                                 |                                                                                                    |                                                                                        |
| > Child Care Centre                                                                               | New and improved private aquatic lessons now include goal setting, specialized instruction and customization to meet you or your child's needs. In these or<br>see advanced progression in both technique and endurance. It's way more than a swimming lesson! We also take instructor requests and do our best to me<br>please indicate if you have an Instructor preference. Maximum of 1 person. For an additional charge a second participant can be added as a semi-private les<br>swimlessons@resolsbort.com for more information.  | ne-on-one sessions, you'll<br>eet them; when registering<br>sson, please contact us at |
| Others                                                                                            | Resistration                                                                                                    |                                                                                        |

And Keeping the entire family organized is simple. View your (and family member) schedule in one spot.

| Search                                                                         |                          |                                           |             |
|--------------------------------------------------------------------------------|--------------------------|-------------------------------------------|-------------|
| Home RE Memberships & Admissions                                               | Group Fitness & Programs | Tux Smith 👻                               |             |
| Welcome Tux                                                                    |                          | My Profile<br>My Memberships & Admissions |             |
| My Memberships & Admissions                                                    | My I                     | My Programs<br>My Schedule                | My Schedule |
| News & Information<br>Stay up-to-date with the latest events and announcements |                          | Log Out                                   |             |
|                                                                                |                          |                                           |             |
|                                                                                |                          |                                           |             |
|                                                                                |                          |                                           |             |

| r by Client |              | Programs and Bookings                   |        |              |                                 |       |       |         |
|-------------|--------------|-----------------------------------------|--------|--------------|---------------------------------|-------|-------|---------|
| 20. m       |              | July 2021 Show Month Show Week Show Day |        |              |                                 |       |       | Today < |
|             | Oliver Smith | Sun 27                                  | Mon 28 | Tue 29       | Wed S0                          | Thu 1 | Fri 2 | Sat     |
|             | Deselect     |                                         |        |              |                                 |       |       |         |
| 1           | Penny Smith  | 4                                       | 5      | 6<br>(12p 0) | 7<br>ver Smith - Parent Barro,  | 8     | 9     |         |
|             | Deselect     |                                         |        |              |                                 |       |       |         |
| E.          | Thor Smith   | 11                                      | 12     | 13<br>12p 01 | 14<br>ver Smith - Panert Barry  | 15    | 16    |         |
|             | Select       |                                         |        |              |                                 |       |       |         |
| M.          | Tux Smith    | 18                                      | 19     | 20<br>12p 01 | 21<br>ver Smith - Parcet Barry, | 22    | 23    |         |
|             | Select       |                                         |        |              |                                 |       |       |         |
|             |              | 25                                      | 26     | 27           | 28                              | 29    | 30    |         |